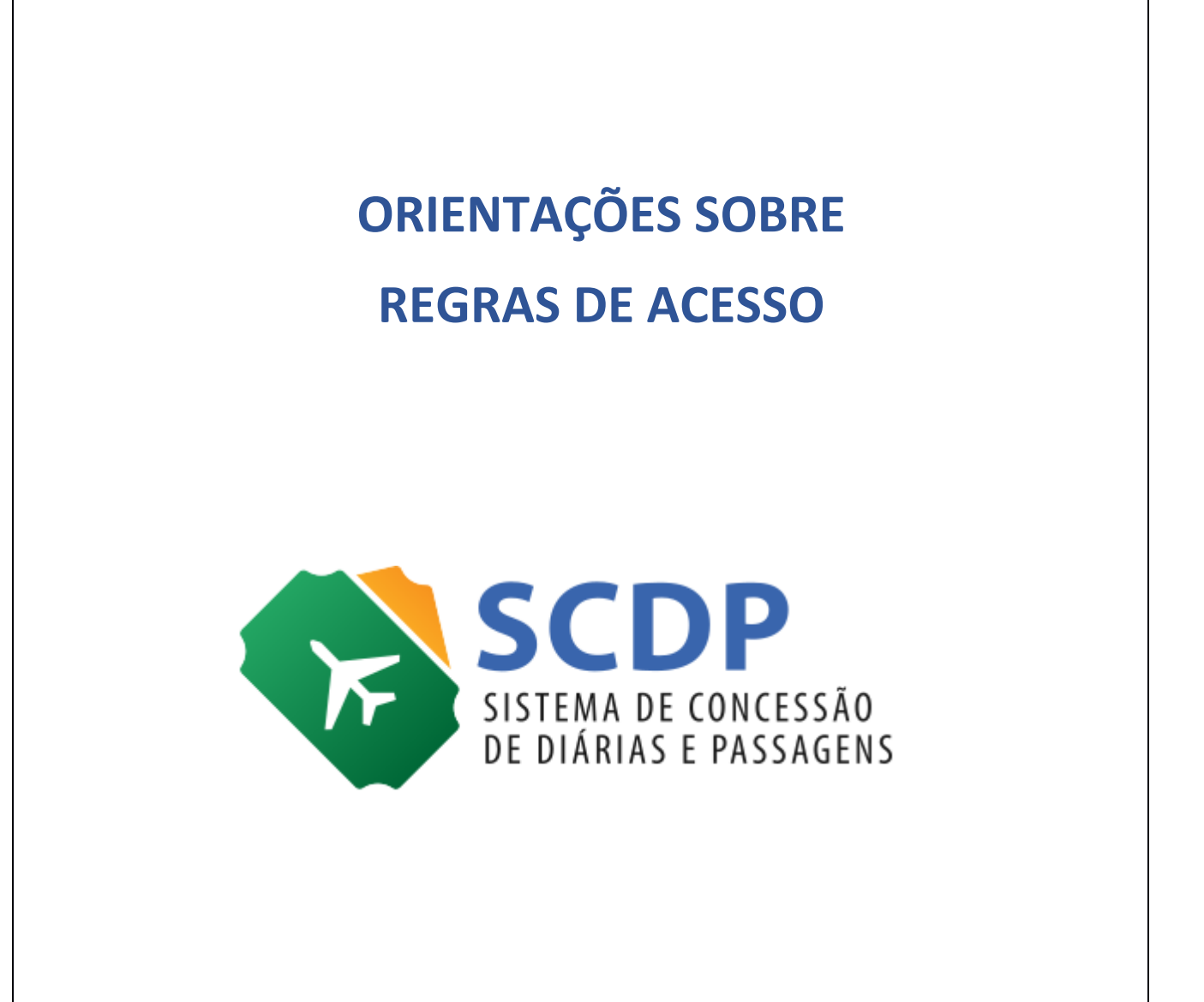

Versão 2

Brasília/DF, 14 de maio de 2021

## Orientações sobre novas regras de acesso ao Sistema de Concessão de Diárias e Passagens – SCDP

A senha é uma chave da identidade digital e a principal forma de realizar o acesso ao Sistema de Concessão de Diárias e Passagens – SCDP, seja por meio do Login e Senha ou pela Certificação Digital. No caso do Login e Senha, essa forma de acesso ao Sistema foi reformulada e permite aos usuários a recuperação da própria senha, sem a necessidade de acionar o Gestor Setorial do Órgão ou abertura de chamado junto ao Portal de Atendimentos SCDP, o que proporcionará mais economia, agilidade e segurança, bem como reduzirá a necessidade de buscar informações em outros canais de comunicação.

Na página de acesso inicial do SCDP, realizado pelo endereço <u>https://www2.scdp.gov.br</u> ou <u>https://treina2.scdp.gov.br</u>, foi disponibilizada a funcionalidade **"Redefinir a Senha"**, que atende apenas os usuários cadastrados e habilitados no Sistema, conforme figura 01.

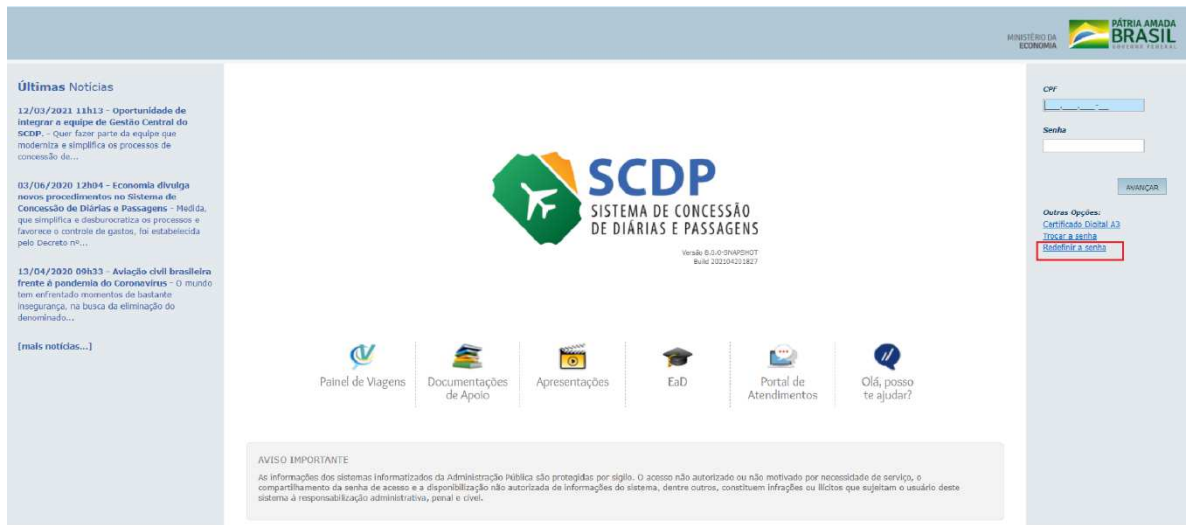

Figura 1: Tela de acesso ao SCDP

Após reconhecer o CPF registrado, no campo de preenchimento obrigatório, o Sistema encaminhará ao e-mail do usuário, que, para fins de segurança, conterá máscara de formatação, um link para redefinição de senha, conforme figura 02.

|                                                                                                    |                                                                                                    |                                                                                          |                                                                                   |                                                                         |                                                           | ECONOMIA                                                                                                    |
|----------------------------------------------------------------------------------------------------|----------------------------------------------------------------------------------------------------|------------------------------------------------------------------------------------------|-----------------------------------------------------------------------------------|-------------------------------------------------------------------------|-----------------------------------------------------------|----------------------------------------------------------------------------------------------------|
| Últimas Noticias<br>12/03/2021 11h13 - Oportunidade de<br>Integra a equipe de Gestão Central do<br>SOUP Quer fazer parte da equipe que<br>modemiza e simplifica os processos de<br>concessão de                                                 |                                                                                                    |                                                                                          |                                                                                   |                                                                         |                                                           | Um link para redefinição de sua<br>senha será envisão para o<br>seguinte - mail:<br>m <sup></sup> a@economia.gov.hr<br>Caso não possua acessa a e-<br>mail informado ou sub tenha |
| 03/06/2020 12004 - Economia divulga<br>novco procedimentos no Sistema de<br>Concessão de Diárias e Passagens - Medida,<br>que simplifica e debutorcitato ao processos e<br>favorece o controle da gastos, foi estabelecida<br>pelo Decreto Pro. |                                                                                                    | <b>V</b> F                                                                               | SCDP<br>SISTEMA DE CONC<br>DE DIÁRIAS E PAS                                       | ESSÃO<br>SAGENS                                                         |                                                           | corrica de que este sojo o e-<br>mail correte, entre em contato<br>cam o Gestor Setorial da<br>Instituição.                                                                       |
| 13/04/2020 09h33 - Aviação civil brasileira<br>fronte à pandemia do Coronavirus - O mundo<br>tem enfentialo momentos de bastante<br>insegurança, na busca da eliminação do<br>denominado                                                        |                                                                                                    |                                                                                          | Verste<br>Buik                                                                    | 1.0.0-1944054007<br>1.202104201827                                      |                                                           |                                                                                                    |
| [mails noticlas]                                                                                                    | <b>A</b>                                                                                                    | 2                                                                                        | ۲                                                                                 |                                                                         | Q                                                         |                                                                                                    |
|                                                                                                    | Painei de viagens                                                                                                    | de Apoio                                                                                 | esentações LaD                                                                    | Atendimentos                                                            | te ajudar?                                                |                                                                                                    |
|                                                                                                    | AVISO IMPORTANTE                                                                                                    |                                                                                          |                                                                                   |                                                                         |                                                           |                                                                                                    |
|                                                                                                    | As informações dos sistemas informatiza<br>compartilhamento da senha de acesso e<br>sistema à responsabilização administrativ | los da Administração Pública são<br>a disponibilização não autorizada<br>a penal e civel | protegidas por siglio. O acesso não aut<br>de informações do sistema, dentre outr | orizado ou não motivado por nece<br>os, constituem infrações ou ilícito | essidade de serviço, o<br>os que sujeitam o usuário deste |                                                                                                    |

Porém, para solicitar a recuperação de senha, o usuário deve estar previamente cadastrado e habilitado no SCDP. Caso o CPF informado esteja habilitado, será possível recuperar a senha conforme procedimento aqui orientado. Se não estiver cadastrado, é preciso solicitar o cadastramento junto ao Gestor Setorial do órgão, que providenciará o envio para o e-mail do usuário. A gestão do SCDP no Órgão ou Entidade é de responsabilidade do **Gestor Setorial**, o que inclui as atualizações do cadastro de usuários.

**Observação:** As regras estabelecidas para a opção **"Redefinir a senha"** aplicam-se aos perfis usuários do SCDP, exceto o perfil **Agência de Viagens.** 

Ao tentar realizar o acesso, caso o usuário erre a senha por **4 vezes consecutivas**, o Sistema irá bloqueá-lo, ainda que esteja habilitado. Nesse momento, o Sistema abrirá tela para envio de email para redefinição de senha, de modo que o próprio usuário possa normalizar o seu acesso, conforme demonstrado na figura 03.

| (William a Markalana                                                                                                    |                                                                          |                                                            |                               |                                        |                            |                                                                                         |                                                                                                    |
|----------------------------------------------------------------------------------------------------|--------------------------------------------------------------------------|------------------------------------------------------------|-------------------------------|----------------------------------------|----------------------------|-----------------------------------------------------------------------------------------|----------------------------------------------------------------------------------------------------|
| UTITINES INDUCIOS UTITINES INDUCIOS UTITINES INDUCIOS UTITINES INDUCION UTITINES INDUCION UTITINES IN |                                                                          | Informação<br>E-mai para redefri                           | ção de senta enviado com suce | A DE CONCE<br>RIAS E PASSI<br>Build 20 | SSÃO<br>AGENS<br>Saudenter |                                                                                         | Cry<br>Scolar<br>Nob sou um<br>nob<br>resources<br>Features<br>Control of colorization<br>Control of colorization |
| [mails notificias]                                                                                                    | Paine de Viagens AVISO IMPORTANTE As informações dos eletemas informatic | ados da Administração Più<br>a a dispontibilização niña au | Apresentações                 | EaD<br>O acesso não autorio            | Portal de<br>Atendimentos  | Olá; posso<br>te ajudar?<br>nesiduide de serviço, e<br>se que sujeitam o usualrio dente | Tasar Januar<br>Robellur a serba                                                                                  |

Um e-mail com o título: **SCDP (73) - Solicitação de Recuperação de Senha** será enviado para o e-mail cadastrado para o usuário, contendo o link <u>Redefinir Senha</u>, **cuja validade é 24 horas**. Caso esse prazo expire, será necessário solicitar uma nova redefinição de senha. Uma vez acionado, esse link disponibilizará nova tela contendo as opções de **"Nova Senha"** e **"Confirma Nova Senha"**, conforme figura 4.

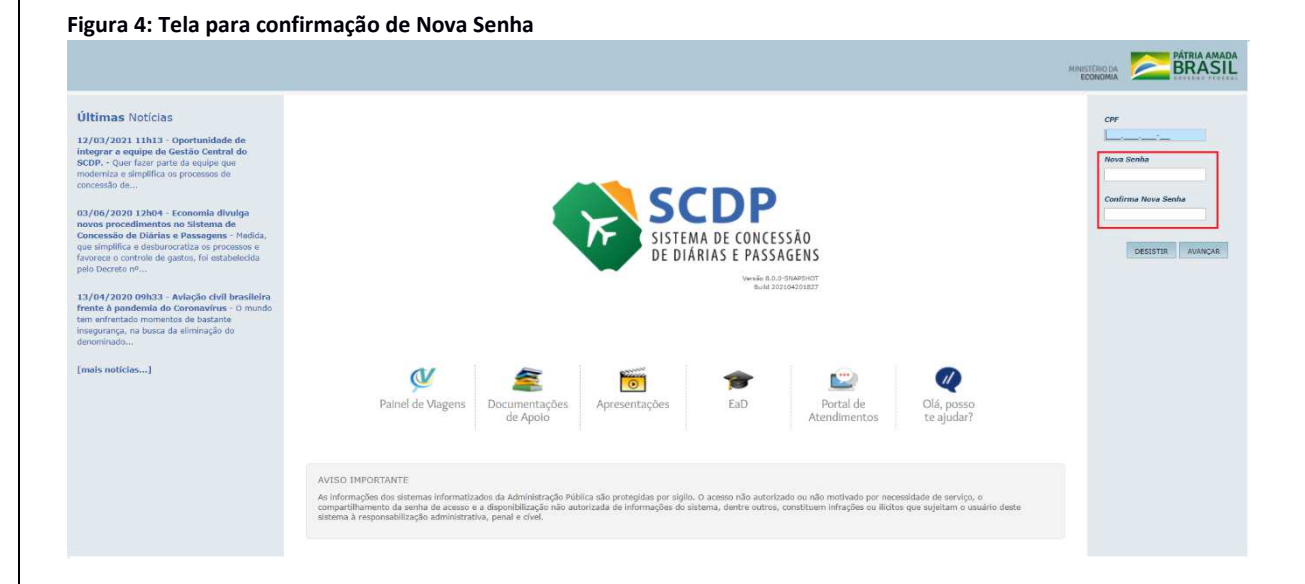

Para os usuários que acessarão o Sistema pela primeira vez, será encaminhado e-mail com o título **SCDP (74)** - **Senha de Acesso**, contendo o link <u>Definir Senha</u> para realizar a definição de senha e executar o primeiro acesso, cujas regras são as mesmas utilizadas para redefini-la.

## Atenção:

- ✓ A opção "Trocar a senha" foi mantida;
- A geração da nova senha deve conter entre 8 a 12 caracteres numérico, alfabético ou alfanumérico e permite caracteres especiais, contudo, não deve ser igual a uma das 3 senhas anteriormente cadastradas pelo usuário;
- O Sistema também verificará diariamente se existem usuários habilitados sem acessálo por 720 dias corridos. Os usuários identificados nessa condição serão automaticamente bloqueados.

## Cadastro e Consulta de Usuário

Na tela de Cadastro de Usuário acessada pela funcionalidade **Gestão > Usuário > Cadastro** foi acrescentado o status "**Bloqueado**" que permite ao Gestor Setorial acompanhar e gerir a situação do usuário, conforme figura 5. O usuário fica na situação "**Bloqueado**", desde que insira a senha incorreta por 4 vezes consecutivas.

|                                                                   | 00                                                                                                 |                                                  |                   |                                 | Maria Angél  | ica de Souza E  | Sarbosa        |      |      | SA   |
|-------------------------------------------------------------------|----------------------------------------------------------------------------------------------------|--------------------------------------------------|-------------------|---------------------------------|--------------|-----------------|----------------|------|------|------|
| Versão                                                            | 8.0.0-SNAPSHOT                                                                                     |                                                  |                   | Ano: 2021                       | ✓ Órgão: SES | SC - Serviço So | ocial do Comér | rcio |      |      |
| DLICITAÇÃO                                                        | APROVAÇÃO                                                                                          | EXECUÇÃO                                         | PRESTAÇÃO DE CONT | AS CONSULTAS                    | RELATÓRIOS   | GESTÃO          | FATURAME       | NTO  | SCDP |      |
| ê está aqui:                                                      | Gestão ≫ Usu                                                                                       | iário ≫ CADA                                     | STRO              |                                 |              |                 | A- A+          | 一合り  |      | 9 (7 |
|                                                                   | USUÁRIO                                                                                            |                                                  |                   |                                 |              |                 |                |      |      |      |
|                                                                   |                                                                                                    |                                                  |                   |                                 |              |                 |                |      |      |      |
| Nome:*                                                            |                                                                                                    |                                                  |                   | Login (CPF):*                   |              | Dilitado:       |                |      |      |      |
| E maile*                                                          |                                                                                                    |                                                  |                   | Talafanai                       | 0            | cois receber    | omail do SC    | 0.02 |      |      |
| E-man:**                                                          |                                                                                                    |                                                  |                   | Telefone:**                     |              | )<br>)          | eman do sci    | DP?  |      |      |
|                                                                   |                                                                                                    |                                                  |                   |                                 |              |                 |                |      |      |      |
|                                                                   | ~                                                                                                  |                                                  |                   | <b>a</b> t (                    |              |                 |                |      |      |      |
| contirmaçã                                                        | ão E-mail:*                                                                                        |                                                  |                   | Bloqueado:                      |              |                 |                |      |      |      |
|                                                                   | ão E-mail:*                                                                                        |                                                  |                   | Bloqueado:                      |              |                 |                |      |      |      |
| Órgão Lota                                                        | ão E-mail:*<br>Ição:<br>ial do Comércio (Ór                                                        | raãos Não Integra                                | dos ao SIOR       | Bloqueado:                      |              |                 |                |      |      |      |
| Órgão Lota<br>Serviço Soc                                         | ão E-mail:*<br>Ição:<br>iial do Comércio (Ór                                                       | rgãos Não Integra                                | dos ao SIOR       | Bloqueado:                      |              |                 |                |      |      |      |
| Órgão Lota                                                        | ão E-mail:*<br>Ição:<br>ial do Comércio (Ór                                                        | rgãos Não Integra                                | dos ao CIOR       | Bloqueado:                      |              |                 |                |      |      |      |
| Órgão Lota<br>Serviço Soc                                         | ão E-mail:*<br>Icão:<br>iiel de Cemércie (Ór                                                       | rgãos Não Integra                                | doo oo 0107. 🔍    | Bloqueado:                      |              |                 |                |      |      |      |
| Órgão Lota<br>Serviço Soc                                         | ia E-mail:*                                                                                        | rgãos Não Integra                                | dea ao GIOR 🔍     | Bloqueado:                      |              |                 |                |      |      |      |
| Órgão Lota                                                        | iio E-mail:*<br>1ção:<br>iial do Comércio (Ór<br>EXERCÍCIO<br>Non                                  | rgãos Não Integra<br>ne do Orgão ≎               | dos ao CIOR 🔍     | Bloqueado:                      | rão ≎        |                 | Excluir        |      |      |      |
| Órgão Lota<br>Orgão Lota<br>Orviço Goc<br>ÓRGÃOS DE<br>Não existe | ilo E-mail:*<br>1ção:<br>iial do Comércio (Ór<br>: EXERCÍCIO<br>Non<br>e nenhum alocação (         | rgãos Não Integra<br>me do Órgão ≎<br>cadastrada | des ao SIOR 🔍     | Bloqueado:                      | rão ¢        |                 | Excluir        |      |      |      |
| Órgão Lota<br>Orriso Goc<br>DRGÃOS DE<br>Não existe               | ilo E-mail:*<br>tção:<br>iial do Comércio (Ór<br>: EXERCÍCIO<br>Ron<br>e nenhum alocação d         | rgãos Não Integra<br>me do Órgão ≎<br>cadastrada | des ao SIOR 🔍     | Bloqueado:<br>Pad               | rão ¢        |                 | Excluir        |      |      |      |
| Órgão Lota<br>Serviço Doc                                         | ilo E-mail:*<br>1ção:<br>isil do Comércio (Ór<br>: EXERCÍCIO<br>Ron<br>e nenhum alocação n         | rgãos Não Integra<br>me do Órgão ≎<br>cadastrada | dos ao CIOR Q     | Bloqueado:<br>Pad<br>►× ►1 10 ✓ | răo ≎        |                 | Excluir        |      |      |      |
| Órgão Lota<br>Serviço Doc                                         | ilo E-mail:*<br>1ção:<br>iial do Comércio (Ór<br>: EXERCÍCIO<br>Non<br>e nenhum alocação n         | rgãos Não Integre<br>ne do Órgão ≎<br>cadastrada | 409 80 JIOI 9     | Bloqueado:<br>Pad<br>► ► 10 ✓   | răo ≎        |                 | Excluir        |      |      |      |
| Örgão Lota<br>Derviço Goc<br>ÖRGÃOS DE<br>Não existe              | ão E-mail:*<br>Incão:<br>ial do Comércio (Ór<br>E EXERCÍCIO<br>Non<br>a nenhum alocação r          | rgãos Não Integra<br>ne do Órgão ≎<br>cadastrada | 409 80 JIOI 08 60 | Bloqueado:<br>Pad<br>▷ ▶ 10 ✓   | rão ≎        |                 | Excluir        |      |      |      |
| Órgão Lota<br>Derviço Doc<br>ÓRGÃOS DE<br>Não exista              | ia E-mail:*<br>ação:<br>ial do Comércio (Ór<br>E EXERCÍCIO<br>Non<br>e nenhum alocação o<br>VOLTAR | rgãos Não Integra<br>ne do Órgão ≎<br>cadastrada | 409 80 CIOR Q     | Bloqueado:<br>Pad<br>▶ ▶ 10 ✓   | rão ≎        |                 | Excluir        |      |      |      |

Além disso, na tela de Filtro de Usuário também disponibilizada pela **Gestão > Usuário > Cadastro** foi incluída a coluna **"Bloqueado"**, que exibe a situação do usuário quanto ao bloqueio sem permitir a edição, conforme figura 6.

|          |                                      |                           |                                      |                                 | Maria Angéli                   | ca de Souza Ba      | rbosa           | SAIR      |
|----------|--------------------------------------|---------------------------|--------------------------------------|---------------------------------|--------------------------------|---------------------|-----------------|-----------|
|          | Versão 8.0.0-SNAPSHOT                |                           |                                      | Ano: 2021                       | <ul> <li>Órgão: SES</li> </ul> | C - Serviço Soci    | ial do Comércio |           |
| SOLICITA | ÇÃO APROVAÇÃO                        | EXECUÇÃO                  | PRESTAÇÃO DE CONTAS                  | CONSULTAS                       | RELATÓRIOS                     | GESTÃO              | FATURAMENTO     | SCDP      |
| ocê está | aqui: Gestão ≫ Usu                   | iário <mark>» LIST</mark> | AGEM                                 |                                 |                                |                     | A- A+ 💼         | P   D 0 🗹 |
| FILTRO   | DE USUÁRIO                           |                           |                                      |                                 |                                |                     |                 |           |
| Login    | (CDE)-                               | Noma:                     | Der                                  | -61-                            |                                | Hai                 | hilitado:       |           |
| Login    | (0-1).                               | nome.                     | Tor                                  | dos                             |                                | · To                | dos 🗸           |           |
|          |                                      |                           |                                      |                                 |                                |                     |                 |           |
| Órgão    | de Lotação:                          |                           | 0                                    |                                 |                                |                     |                 |           |
|          |                                      |                           | 4                                    |                                 |                                |                     |                 |           |
| PES      | DUISAR                               |                           |                                      |                                 |                                |                     |                 |           |
|          | Corona (                             |                           |                                      |                                 |                                |                     |                 |           |
|          | 2010/mil                             |                           |                                      |                                 |                                |                     |                 |           |
|          | Nome do Usu                          | iário ≎                   | Órgão                                | de Lotação 🗘                    |                                | Habilitado 🕄        | Bloqueado       | \$        |
|          | Nome do Usu<br>Maria Angélica de Sou | iário 🗢<br>Iza Barbosa    | Órgão<br>Ministério do Planejamento, | de Lotação 💠<br>Desenvolvimento | e Gestão                       | Habilitado 🔇<br>Sim | Bloqueado       | \$        |
|          | Nome do Usu                          | ário 🗘                    | Órgão                                | de Lotação 🗘                    |                                | Habilitado 💲        | Bloqueado       | \$        |

## **Importante Saber:**

- ✓ A senha de acesso ao SCDP é de utilização pessoal e intransferível, condutas contrárias estão sujeitas a penalizações;
- ✓ No SCDP, sempre que encerrar as operações, tenha o cuidado de clicar a opção "Sair";
- ✓ As informações contidas nos Sistemas informatizados da Administração Pública são protegidas por sigilo. As seguintes condutas constituem infrações ou ilícitos que sujeitam o usuário deste Sistema à responsabilização administrativa, penal e cível: o acesso não autorizado; o acesso não motivado por necessidade de serviço; a disponibilização voluntária ou acidental da senha de acesso; a disponibilização não autorizada de informações contidas no sistema; e a quebra do sigilo relativo a informações contidas no sistema. Ao teclar a opção "Avançar", o usuário declara-se ciente das responsabilidades referidas;
- ✓ Todo e qualquer acesso é monitorado e controlado. Proteja sempre a sua senha.

Atenção: Para garantir a eficácia da funcionalidade **"Redefinir a senha"**, os Gestores Setoriais devem manter os dados cadastrais dos usuários do SCDP atualizados, em particular a **desvinculação** do usuário que não trabalha mais em sua instituição. Para isso, deve acessar a funcionalidade Gestão > Usuário > Cadastro > Pesquisar > Selecionar Órgão Padrão "Sim" > Desmarcar o campo "Padrão" > Salvar. Além disso, o campo "<u>Habilitado</u>" deve continuar marcado.